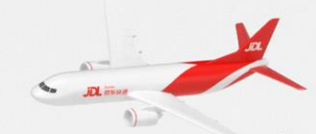

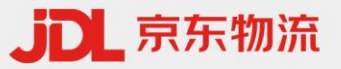

# 承运商入驻及投标 —指导手册

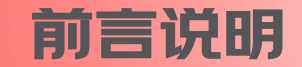

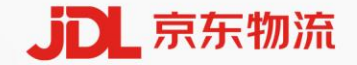

参与京东系统投标主要分两大步骤,具体说明如下:

一、注册京东账号(有京东账号直接登陆),完成入驻;

1、承运商入驻网址: <u>https://tms.jdl.com/;</u>

二、入驻成功,参与京东线路招标,操作系统投标,系统地址:https://tms.jdl.com/。

以下将分步说明。

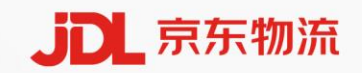

## 第一步 承运商注册入驻

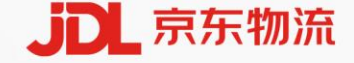

### 一、承运商入驻流程

承运商注册登录网址<u>https://tms.jdl.com/</u>。并选择主页面入驻京东运力模块后,进入注册页面。根据注册要求完成系统注册。
(备注:以下举例信息为说明信息,承运商维护信息务保证必真实。)

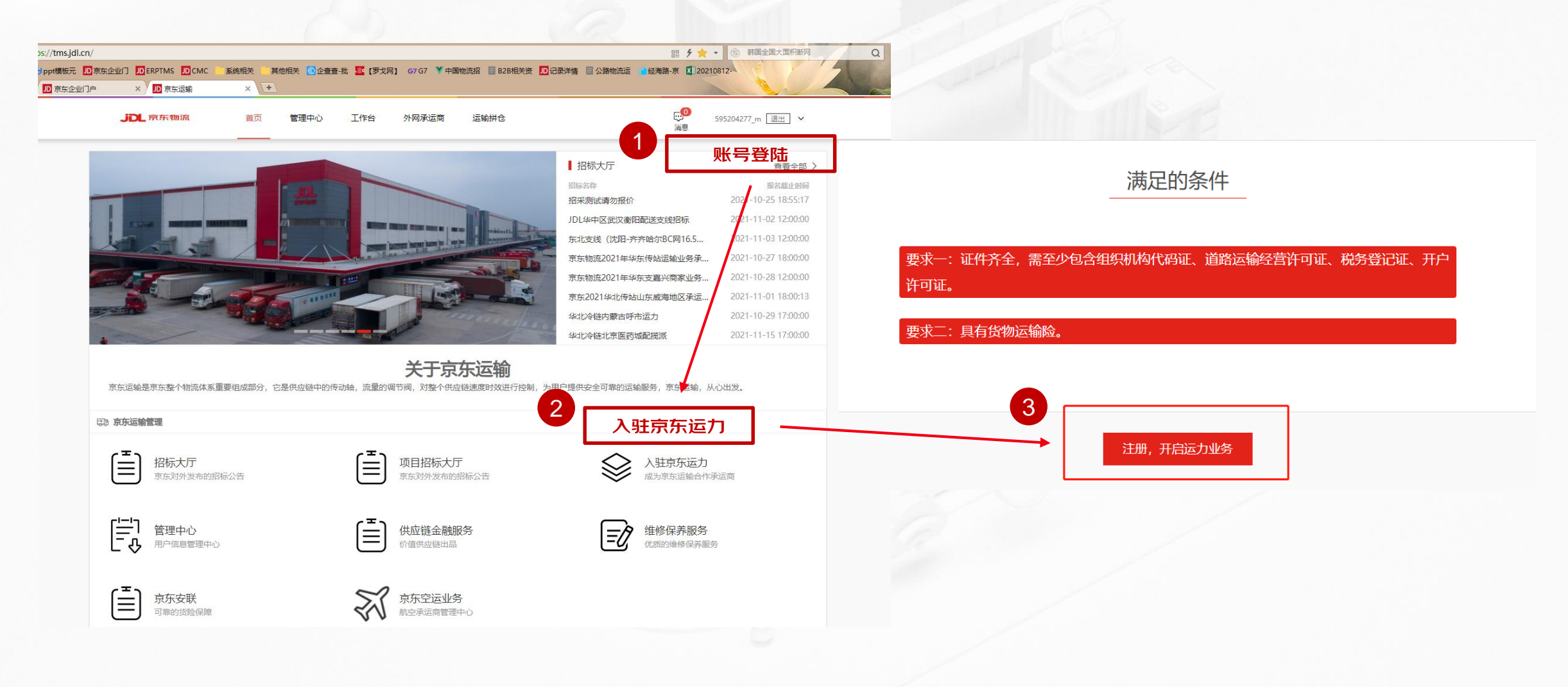

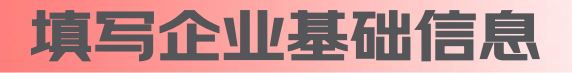

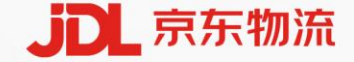

承运商注册时需要填写的信息主要有以下几点(带\*号为必填项,未填写无法进行下一步):  $\geq$ 

\*公司名称 北京京东世纪贸易有限公司宿迁分公司

\*所在区景 朝阳区

获取企业信息

所在城市 北京

\*注册日期 2016-12-30

🛗 🗹 长期有效

万元

1、公司信息

\* 营业执照证件编号 91321311MA1N8KHE0

\*公司地址 北京市大兴区亦庄开发区 \*公司规模 15-50人

·企业形象图片 1/1 请保持照片清晰完整,图片小于10M

\*公司介绍 入驻测试入驻测试入驻测试入驻测试入驻测试入驻测试

活力服务实产 公司网址 请输入公司网址如 http:/ 公司营业执照有效时间 2016-12-30

所在貿份 北京

•注册资金

服务客户

| 1          |            |   | _ 2                   | 3                  |
|------------|------------|---|-----------------------|--------------------|
| 填写公司信息     |            | ł | 真写运力信息                | 填写资质信息             |
| <br>地市公司法章 | <br>項写成力成员 |   | 填写注意事项:               |                    |
| 企业信息       |            |   | 1. 企业营业执照编码输入完成后,点击会边 | 按钮"获取企业信息" 会自动获取工商 |

基础信息, 剩余必填项基础信息, 需要手工完成;

2、报错提示说明1:提示"XXX公司营业执照编码已经被占用",说明此公司已经历 史入驻了京东运力,联系京东招采同事说明原因,绑定历史入驻企业即可;

3、报错提示说明2:提示"该账号是个体车主,不能注册企业用户",说明目前登陆的 账号历史入驻为京东京驿平台车主,需要换新账号进行入驻操作;

填写运力信息

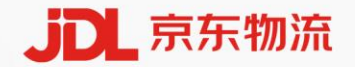

> 承运商注册时需要填写的信息主要有以下几点(带\*号为必填项,未填写无法进行下一步):

#### 2、运力信息

添加优势省份

| 1                                                                                         |                                                               |                                                                        | _ 2 3                                                                                                    |
|-------------------------------------------------------------------------------------------|---------------------------------------------------------------|------------------------------------------------------------------------|----------------------------------------------------------------------------------------------------|
| 填写公司信息                                                                                    |                                                               |                                                                        | 填写运力信息                                                                                                    |
| 不能的                                                                                       |                                                               |                                                                        |                                                                                                    |
| <ul> <li>公司発展 第30歳克 ●</li> <li>市応税用型 第25年 ● +6</li> <li>市税税202 3</li> </ul>               | * 业务范围 電際高級 0 + 2<br>* 车辆长旗 31米 0 + 1                         | * 追触方式 公路 / 公路 / 全部専相 ◎ * 9<br>* 车辆燃料补快 「死命 ◎ + 2                      | <b>填写注意事项:</b> 1 相关字段根据公司自身条件填写即可 涉及合储面积等 若天 则填写0:                                                                                           |
| ・年時行被征 3/3 論解的經片講解完整。 肥叶小于10M                                                             |                                                               |                                                                        | 2、运输方式:运输方式根据公司自身运营范围进行勾选,填写资质信息时,需要<br>传的相关资质与选择的运输方式关联;                                                                                    |
| 今他车報数 0<br>*最高端GPS设备 ● 量 ○ 否<br>・设备组牌 G7<br>*最否业务系统 ● 量 ○ 百<br>*最否业务系统 ● 量 ○ 百            | * 2:688897 100                                                | 平方米 ・説他発生 単義 0 ・2                                                      | <ul> <li>3、车辆总数:"车辆总数"与"车辆许可证"字段是关联的,车辆数≤5辆,则需要上的凭证数量与车辆数相同,若是车辆数大于5辆,则只上传5个凭证即可;</li> <li>4、擅长运配业务:根据公司擅长业务,跨城市运输业务选择"干线、支线",同城道</li> </ul> |
| * 謝松區總是保健 1/1 语句好感升调的说道。 图片小于10M                                                          | ・当地活动的保障 1/1 接受的用户指数的数据。图片小于10M<br>尾灯                         | * II物E版检码单 1 (1 编上作EI增位, EI度文件-小于10M<br>EI增加                           | 输业务选择"摆渡、传站、城配"即可;<br>5、优势优势省份/线路/城市:根据企业自身运营情况,选择优势的省市、线路、城                                                                                 |
| <ul> <li>・ 訳物道動動作物現象</li> <li>・ 全中第计程信用機</li> <li>1000</li> <li>記述活泉 道理単道 ゆ ・4</li> </ul> | 22-28 回 年度時間加速調整の時期<br>万元 · 年次注意時時時期額<br>・選択行動設施 9時時度 0 · + ・ | 550mm株型2000308064982 ○ 展 <b>○ 言</b> 万元 ・御酒服務 線な + 9 ・開始正常2009 平純 0 + 1 | 即可;                                                                                                    |
| 优势省份线路城市                                                                                  |                                                               |                                                                        |                                                                                                    |

填写资质信息

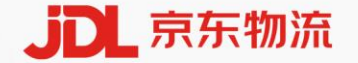

承运商注册时需要填写的信息主要有以下几点(带\*号为必填项,未填写无法进行下一步):

3、资质信息

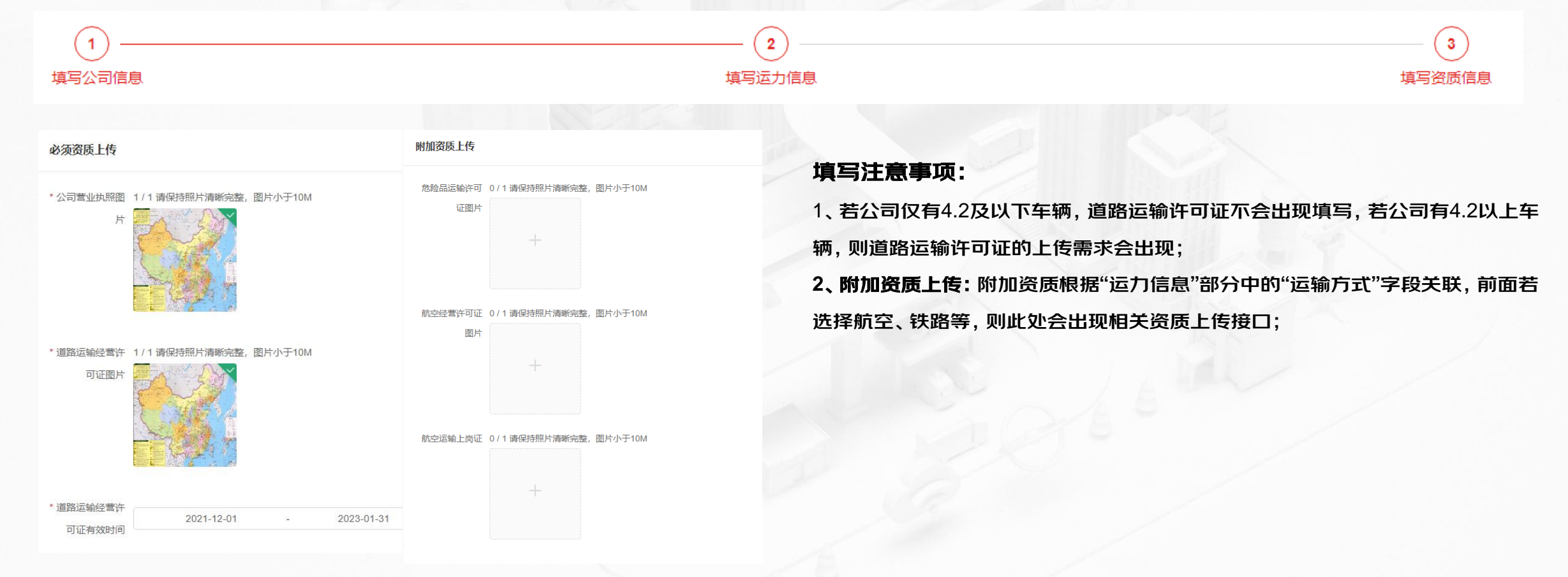

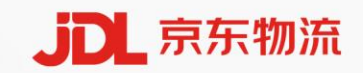

## 第二步 承运商参与投标

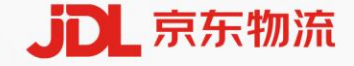

### 二、承运商投标

- 承运商登录网址<u>https://tms.jdl.com/</u>,登陆完成后,进入"招标大厅";
- 参标前提条件:承运商的审核状态必须是通过状态;

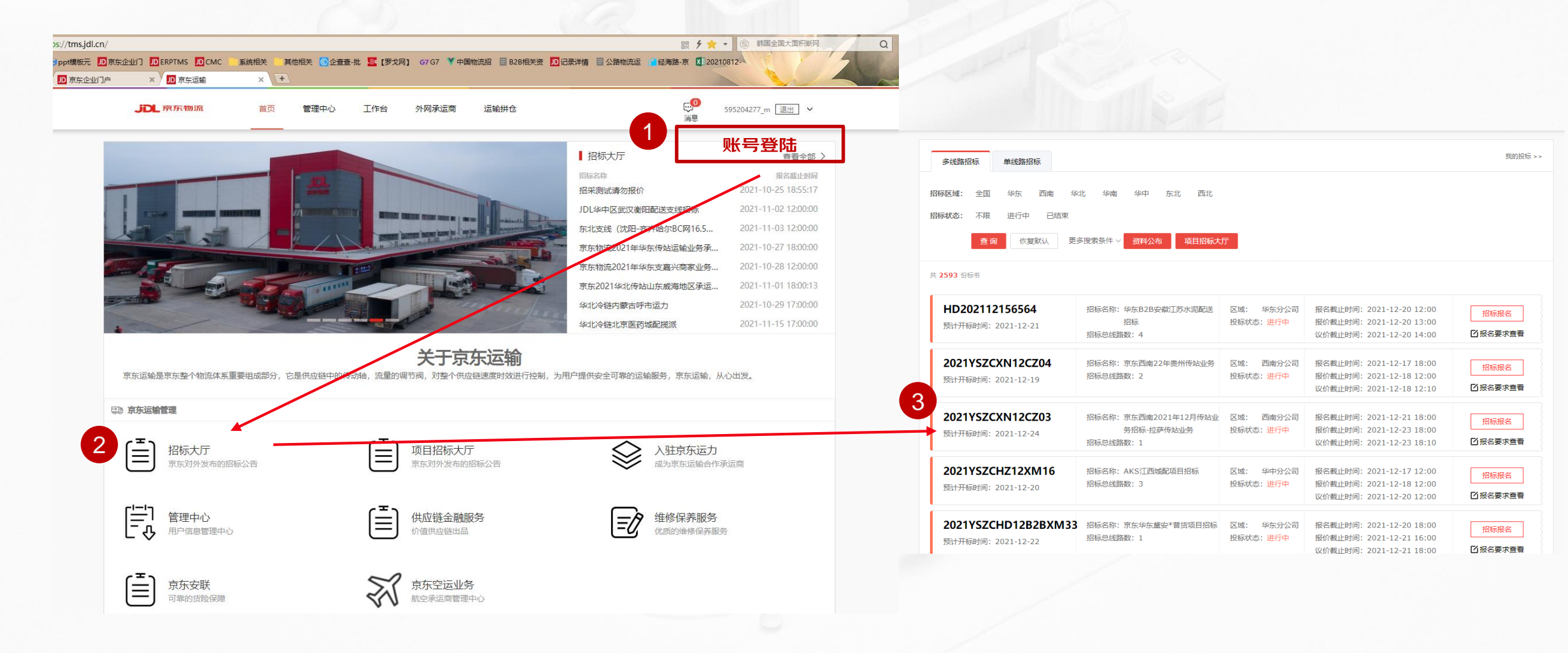

### 招标大厅介绍

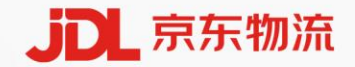

#### > 选择需要参与的招标名称,点击"招标报名"后,进入招标信息界面;

| 多线路招标 单线路招标                                      |                                                |                                      |                                                                                  | 我的投标 >>           |                                      |
|--------------------------------------------------|------------------------------------------------|--------------------------------------|----------------------------------------------------------------------------------|-------------------|--------------------------------------|
| 招标区域: 全国 华东 西南 华                                 | 北 华南 华中 东北 西北                                  |                                      |                                                                                  |                   | → 资料公布:招标说明类支持信息,                    |
| 招标状态:不限进行中已结束<br>查询 恢复默认 更多                      | 多搜索条件 > 资料公布 项目招标大                             | 厅                                    |                                                                                  |                   | 更多搜索条件: 点开后, 可以根据区域、时间、名称等条件进        |
| 共 <b>2593</b> 份标书                                |                                                |                                      |                                                                                  |                   | 行招标搜索                                |
| <b>HD202112156564</b><br>预计开标时间:2021-12-21       | 招标名称:华东B2B安徽江苏水泥配送<br>招标<br>招标总线路数:4           | 区域:  华东分公司<br>投标状态: <mark>进行中</mark> | 报名截止时间: 2021-12-20 12:00<br>报价截止时间: 2021-12-20 13:00<br>议价截止时间: 2021-12-20 14:00 | 招标报名<br>び 报名要求 查看 | ▶ 招标报名:点开后,进入此招标详情页,进行相关标的的报<br>名报价· |
| <b>2021YSZCXN12CZ04</b><br>预计开标时间:2021-12-19     | 招标名称:京东西南22年贵州传站业务<br>招标总线路数:2                 | 区域: 西南分公司<br>投标状态: 进行中               | 报名截止时间: 2021-12-17 18:00<br>报价截止时间: 2021-12-18 12:00<br>议价截止时问: 2021-12-18 12:10 | 招标报名              | 说明信息:此招标的基本信息,招标编码、招标名称、招标图          |
| <b>2021YSZCXN12CZ03</b><br>预计开标时间: 2021-12-24    | 招标名称:京东西南2021年12月传站业<br>务招标-拉萨传站业务<br>招标总线路数:1 | 区域: 西南分公司<br>投标状态: <del>进行中</del>    | 报名截止时间: 2021-12-21 18:00<br>报价截止时间: 2021-12-23 18:00<br>议价截止时间: 2021-12-23 18:10 | 招标报名              | 域、时间节点安排;                            |
| <b>2021YSZCHZ12XM16</b><br>预计开标时间:2021-12-20     | 招标名称:AKS江西城配项目招标<br>招标总线路数:3                   | 区域: 华中分公司<br>投标状态: <mark>进行中</mark>  | 报名截止时间: 2021-12-17 12:00<br>报价截止时间: 2021-12-18 12:00<br>议价截止时间: 2021-12-20 12:00 | 招标报名<br>[2]报名要求查看 |                                      |
| <b>2021YSZCHD12B2BXM33</b><br>预计开标时间: 2021-12-22 | 招标名称:京东华东黛安*普货项目招标<br>招标总线路数:1                 | 区域: 华东分公司<br>投标状态: <del>进行中</del>    | 报名截止时间: 2021-12-20 18:00<br>报价截止时间: 2021-12-21 16:00<br>议价截止时间: 2021-12-21 18:00 | 招标报名              |                                      |

### 招标详情页介绍

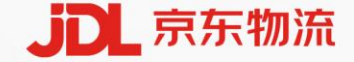

#### > 进入招标详情页后,可查看具体的招标基础信息和相关标的信息;

#### **招标名称:华东B2B安徽江苏水泥配送招标**

| 招标编号: HD202112156564               | 招标类型:标准招标              | 招标状态:进行中                 |  |  |  |
|------------------------------------|------------------------|--------------------------|--|--|--|
| 招标区域: 华东分公司                        | 发布日期: 2021-12-15 09:57 | 报名截止时间: 2021-12-20 12:00 |  |  |  |
| 报价截止时间: 2021-12-20 13:00           | 限制投标标的数: 9999          | 议价截止时间: 2021-12-20 14:00 |  |  |  |
| 附件下载:                              |                        |                          |  |  |  |
| w TMS_BID163429 X 目配送              | 地址及报价表                 |                          |  |  |  |
| 招标要求                               |                        |                          |  |  |  |
| 注册资金: >=200.0 万元                   | 注册年限:半年                | 纳税类型:一般纳税人               |  |  |  |
| 发票税率:>=9%<br>*发票税率不足的,可按结算运费进行相应抵扣 | 是否有货物运输险:是             | 是否支持GPS设备:是              |  |  |  |
| 是否具备《航空运输上岗证》: 否                   |                        |                          |  |  |  |

#### > 招标时间基础信息,需要重点关注,避免错过时间

- > 招标附件及招标线路等要求说明, 下载查看
- > 招标基础资质要求,只能满足条件下,才能参与投标

#### 招标标的 批量报名

| 全选 | 操作        | 标的号 | 始发区域 | 货物类型 | 线路类型 | 报名状态 |
|----|-----------|-----|------|------|------|------|
|    | 查看标的 投标报名 | 1   |      | 普货   | 城配   | 未报名  |
|    | 查看标的 投标报名 | 2   |      | 普货   | 城配   | 未报名  |
|    | 查看标的 投标报名 | 3   |      | 普货   | 城配   | 未报名  |
|    | 查看标的 投标报名 | 4   |      | 普货   | 城配   | 未报名  |

> 招标标的详细信息, 可操作查看和标的报名

物流招标章见反馈邮箱: vszcts@id.com 物流招标投诉邮箱: iiancha@id.com

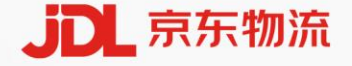

### 招标报名及上传保证金

> 点击标的报名后,会自动触发"上传保证金",点击确认,进入保证金上传界面,保证金审核后会收到邮件通知,审核通过后参与相关标的

#### 报名;

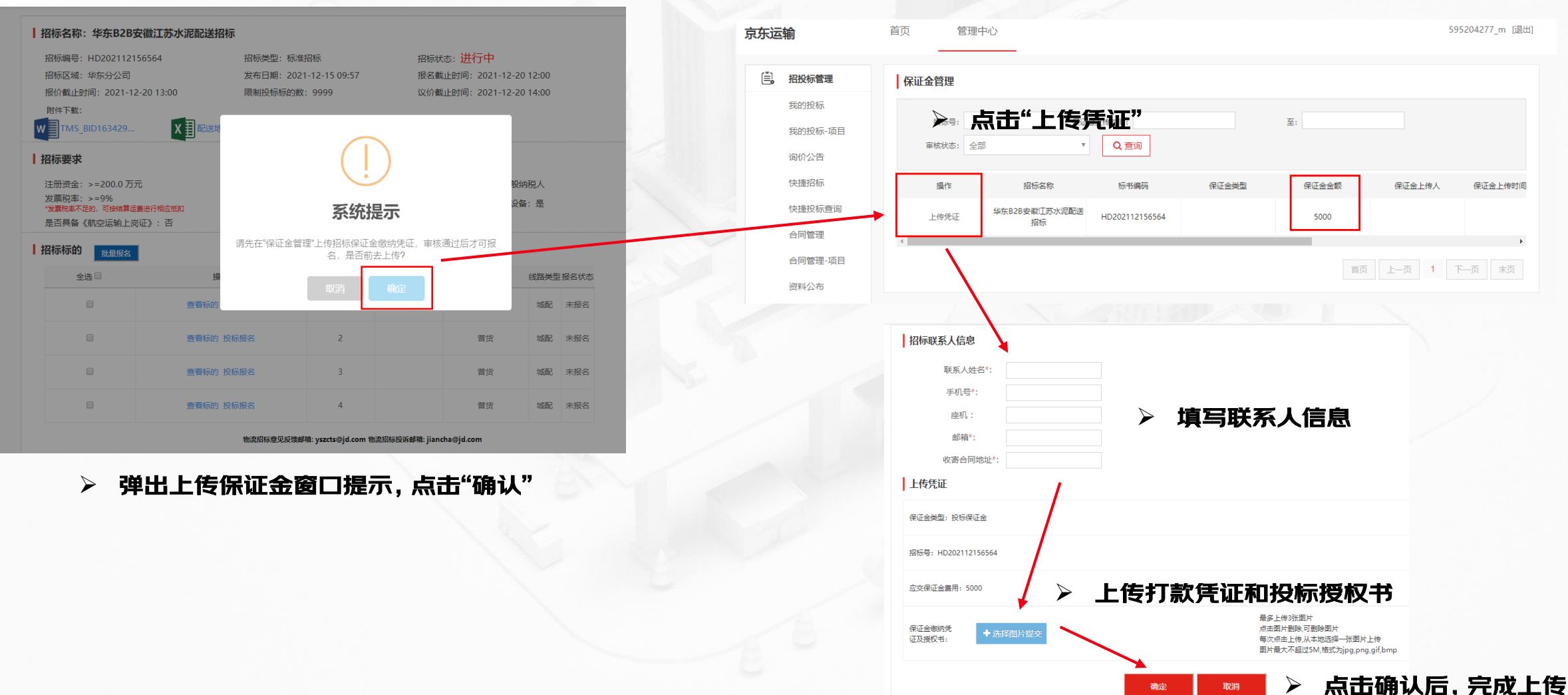

### 招标标的报名报价

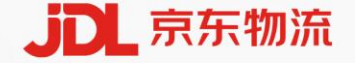

- > 二次点击相关标的报名后,标的状态变更为"已报名",页面下出现"去报价页"按钮,点击进入报价页;
- > 进入报价页后,上传"商务项信息"后,点击保存;
- > 点击"下载报价模板"按钮,下载报价模板,下载后,导出报价,导入报价成功后,报价状态变更为"已报价";

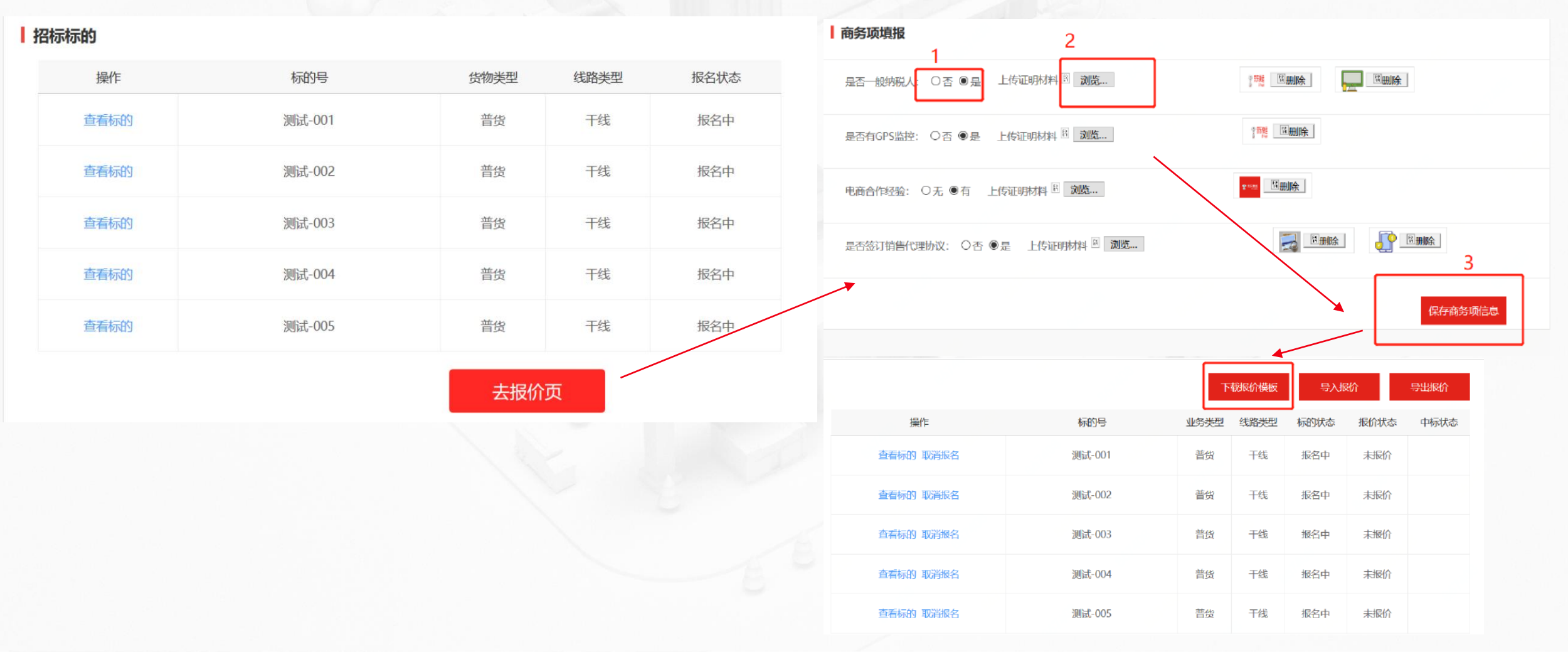

### 招标标的报价模板说明

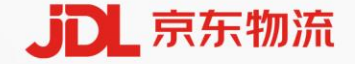

#### > 导出报价模板填写相关说明:

1、需要承运商报价项,显示为空,不需要承运商报价项,显示为"/";

- 2、所有需报价项必须填写完成后, 才能进行导入, 否则报错, 报错提示"XXXsheet未获取的相关标的信息, 或不能包含公示、不能为空";
- 3、所有报名标的必须均报价, 才能完成导入;
- 4、导出的报价模板,不同标的是分页展示,不能删除标的分页,否则报价导入报错;
- 报错处理方案:检查报价是否填写完整,若是删除了分页等信息,则重新导出报价模板即可;

| -    |                          | √ fx           |                |              |        |         |                     |                |                 |                  |                 |              |                   |                   |              |
|------|--------------------------|----------------|----------------|--------------|--------|---------|---------------------|----------------|-----------------|------------------|-----------------|--------------|-------------------|-------------------|--------------|
| Α    | В                        | С              | D              | E            | F      | G       |                     |                | J               | к                | L               | N            | N                 | •                 |              |
| 线路名称 | 业务类型                     | 始发城市           | 目的城市           | 始发时间         | 目的地时间  | 标的号     | 体积0-20_最低<br>价格 (方) | 体积20-50<br>(方) | 体积50-100<br>(方) | 体积100-200<br>(方) | 9.6米厢式货车<br>(趙) | 装箱半挂车<br>(趙) | 12.5米厢式货<br>车 (趙) | 17.5米厢式货<br>车 (趙) | 装箱半挂4<br>(趙) |
| 北京上海 | 普货                       | 北京             | 上海             | 1D2300       | 2D1900 | 援航武-001 |                     |                |                 |                  |                 |              |                   |                   |              |
| 上海北京 | 普偿                       | 上海             | 北京             | 1D2300       | 2D1900 | 测试-001  |                     |                |                 |                  |                 |              |                   |                   |              |
|      |                          |                |                |              |        |         | · · · · · ·         |                |                 |                  |                 |              |                   |                   |              |
|      |                          |                |                |              |        |         | <b>\</b>            |                |                 |                  |                 |              |                   |                   |              |
|      |                          |                |                |              |        |         |                     | 尔的鲁            | 别我们             | <b>项</b>         |                 |              |                   |                   |              |
|      |                          |                |                |              |        |         |                     |                |                 |                  |                 |              |                   |                   |              |
|      |                          |                |                |              |        |         |                     | i la 463 //    | \ <del>.</del>  |                  |                 | 17           |                   |                   |              |
|      |                          |                |                |              |        |         |                     | 作龙17           | 「坝,             | 衣格ル              | Ŋ是 /            |              |                   |                   |              |
|      |                          |                |                |              |        |         |                     |                | •               |                  |                 |              |                   |                   |              |
|      |                          |                |                |              |        |         |                     |                |                 |                  |                 |              |                   |                   |              |
|      |                          |                |                |              |        |         |                     |                |                 |                  |                 |              |                   |                   |              |
|      |                          |                |                |              |        |         |                     |                |                 |                  |                 |              |                   |                   |              |
|      |                          |                |                |              |        |         |                     |                |                 |                  |                 |              |                   |                   |              |
|      |                          |                |                |              |        |         |                     |                |                 |                  |                 |              |                   |                   |              |
|      |                          |                |                |              |        |         |                     |                |                 |                  |                 |              |                   |                   |              |
|      |                          |                |                |              |        |         |                     |                |                 |                  |                 |              |                   |                   |              |
|      |                          |                |                |              |        |         |                     |                |                 |                  |                 |              |                   |                   |              |
|      |                          |                |                |              |        |         |                     |                |                 |                  |                 |              |                   |                   |              |
|      |                          |                |                |              |        |         |                     |                |                 |                  |                 |              |                   |                   |              |
|      |                          |                |                |              |        |         |                     |                |                 |                  |                 |              |                   |                   |              |
|      | ~                        |                |                | 40.0         | حد د   | اد دارد |                     |                |                 |                  |                 |              |                   |                   |              |
|      | $\succ$                  | 标的             | 分页,            | _10个         | `标的    | ,就作     | ヨ10个                | 分页             |                 |                  |                 |              |                   |                   |              |
|      |                          |                |                | _            |        |         | _                   |                |                 |                  |                 |              |                   |                   |              |
|      |                          |                |                |              |        |         |                     |                |                 |                  | <b>A</b> -      |              |                   |                   |              |
|      | 6 <del>.1</del> -001 898 | at_002   3al}= | f_002   \$88=f | 004 1 388-   | 005    |         |                     |                |                 | 囲っず間             | 824 T           |              |                   |                   |              |
| 2    | 3HT-1001 100             | m, 002   Ma    |                | 004 109/20-1 | (H)    |         |                     |                |                 |                  | :               |              |                   |                   |              |

### 招标标的报价完成

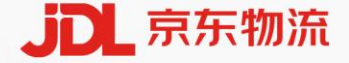

> 点击"下载报价模板"按钮,下载报价模板,下载后,导出报价,导入报价成功后,报价状态变更为"已报价";

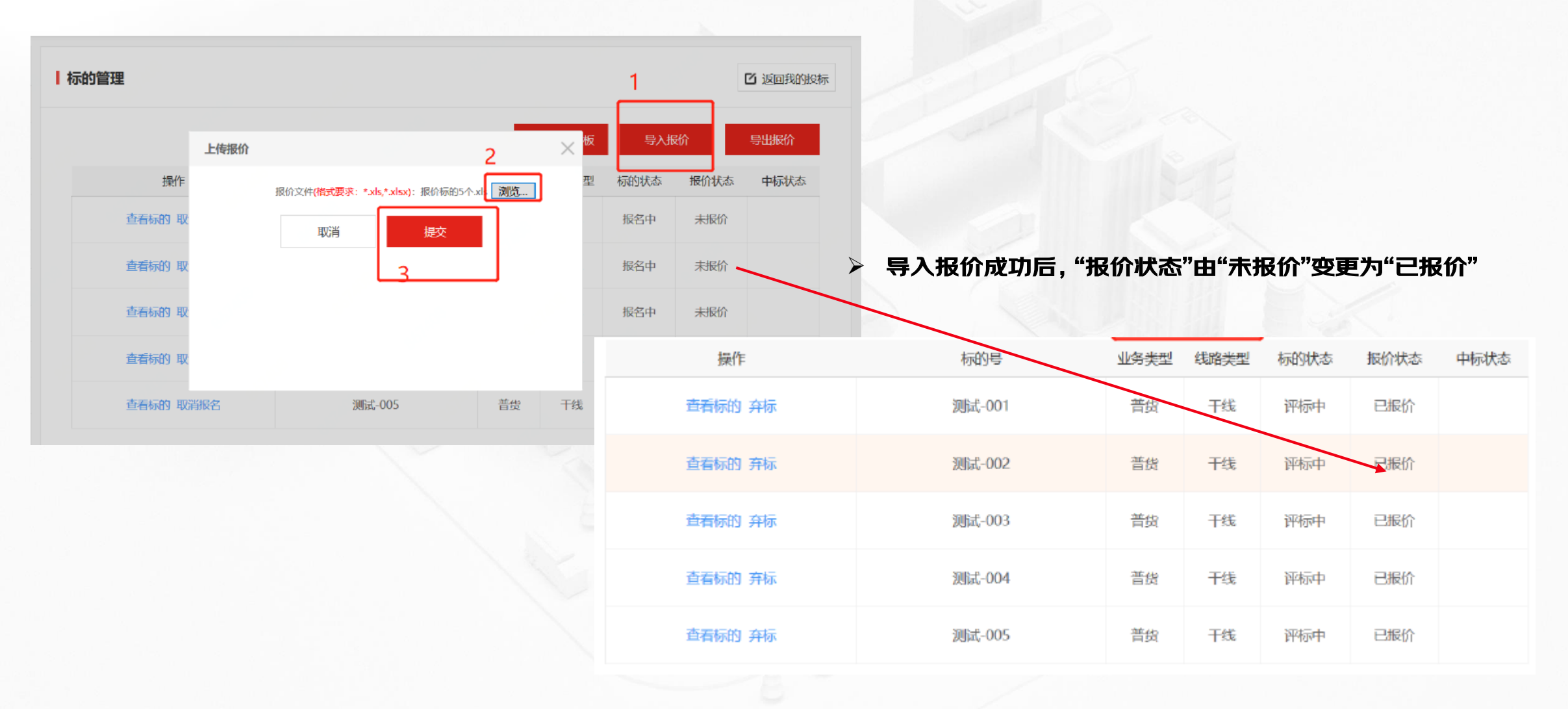

### 招标标的议价操作

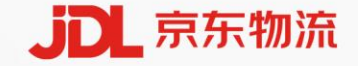

- > 收到相关招标的入围邮件通知后,进入招标报价页;
- > 点击"下载议价模板"按钮,下载议价模板,下载后,导入议价价格即可,导入成功后,等待开标通知;
- > 议价导入价格不能高于报价价格, 若未导入议价价格, 则议价价格等于报价价格;

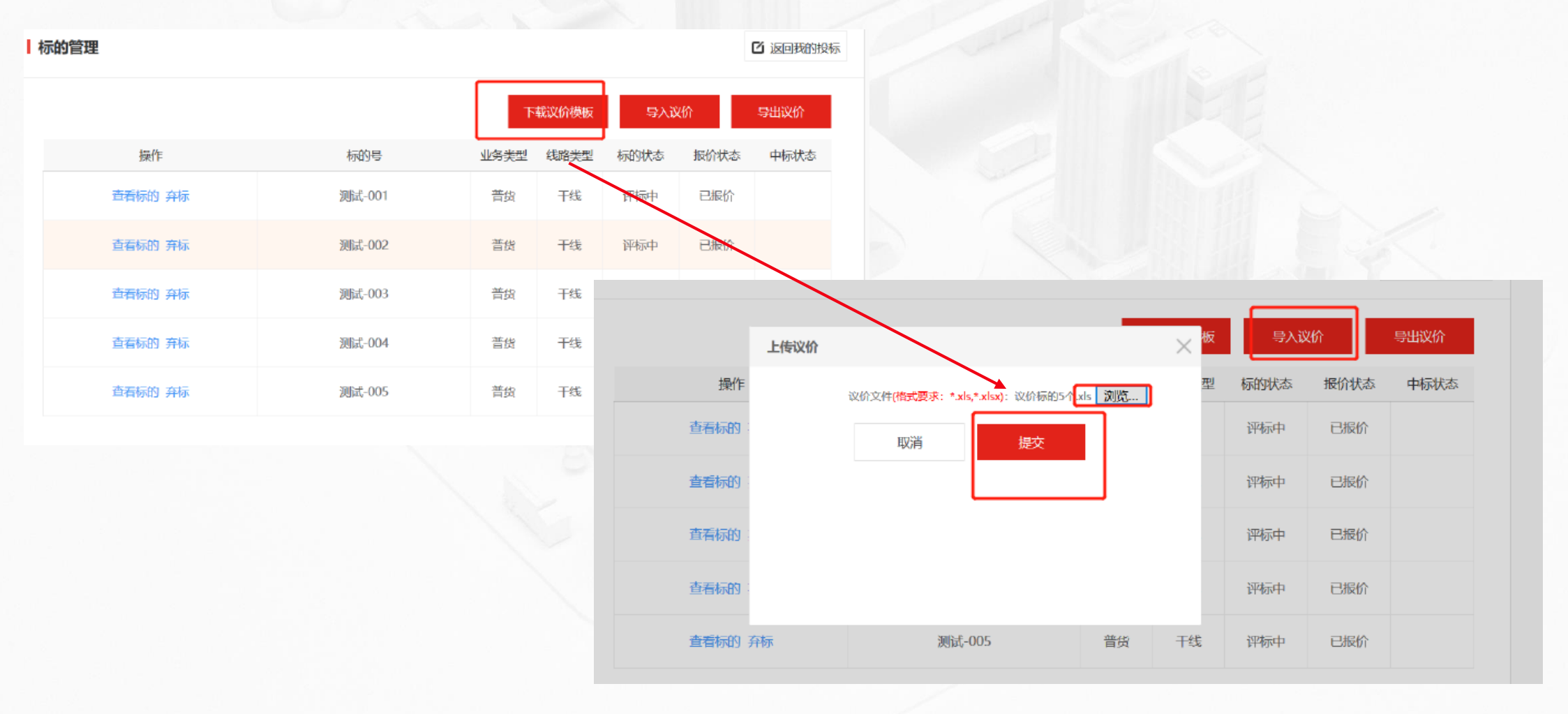

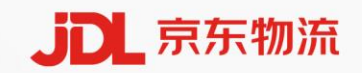

## 第三步 相关异常说明

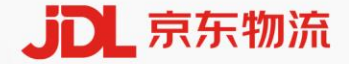

#### 异常说明

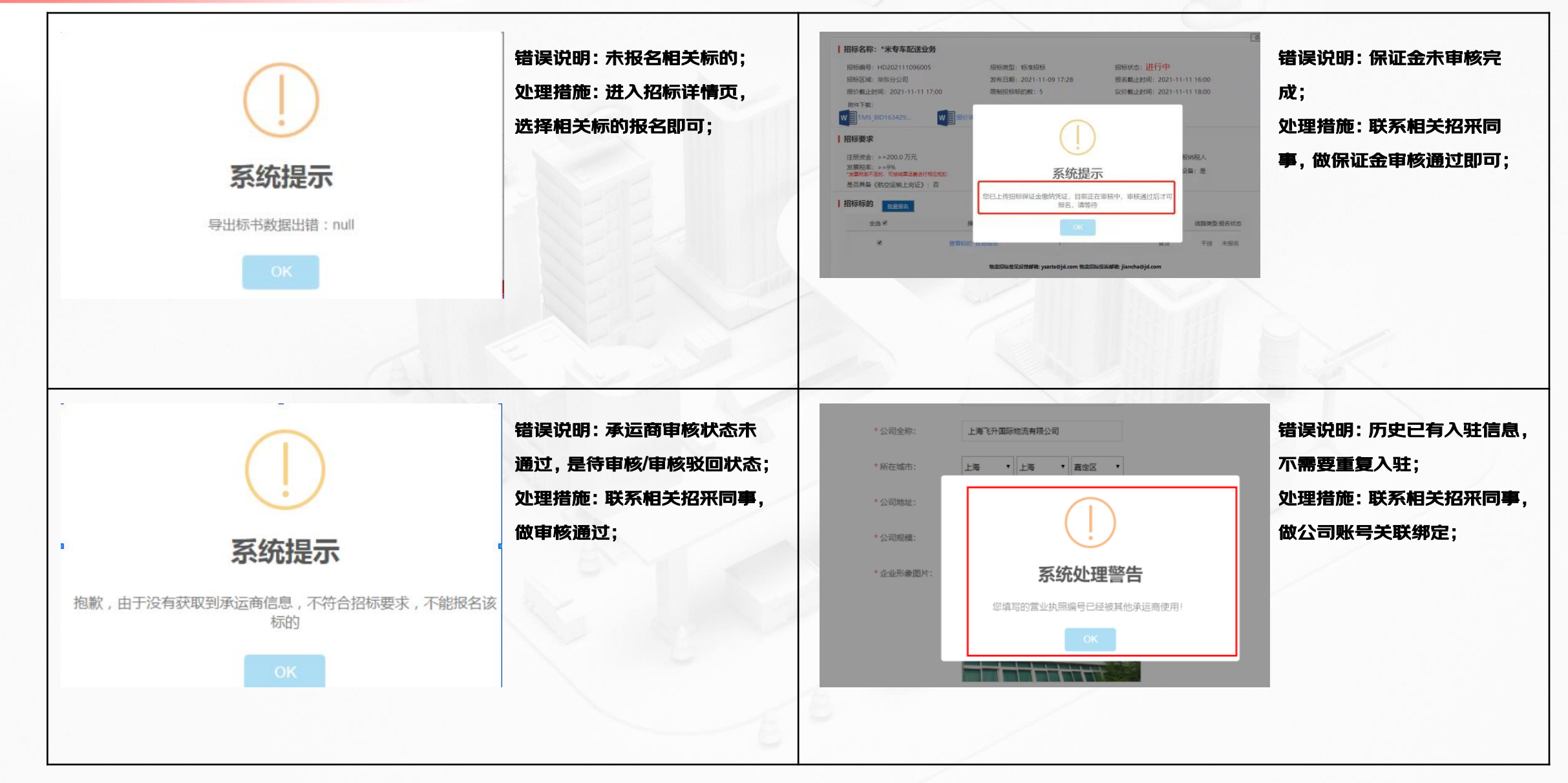

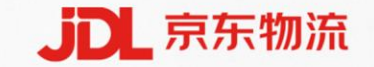

## 以客户为中心,用可信赖的供应链服务持续创造价值

## **THANKS!**